مرکز فناوری اطلاعات و ارتباطات

اداره شبکه و زیرساخت

## راهنمای ایجاد کانکشن PACCESS در سیستم عامل Windows

بهار ۱۳۹۸

رضا حجي زاده

مسیر زیر را دنبال نمایید:

Control panel->Network and Sharing Center-> Set up a new connection or network  $\rightarrow$ Connect to a workplace  $\rightarrow$  No, create a new connection  $\rightarrow$  Use my Internet connection (VPN)

تنظیمات را مطابق تصویر شماره ۱ انجام دهید:

|                                                                               | _    |     | ×   |
|-------------------------------------------------------------------------------|------|-----|-----|
| 🔶 🜆 Connect to a Workplace                                                    |      |     |     |
| Type the Internet address to connect to                                       |      |     |     |
| Your network administrator can give you this address.                         |      |     |     |
| Internet address: ) paccess.um.ac.ir                                          |      |     |     |
| Destination name: Y PACCESS                                                   |      |     |     |
|                                                                               |      |     |     |
| Use a smart card                                                              |      |     |     |
| Remember my credentials                                                       |      |     |     |
| Allow other people to use this connection                                     |      |     |     |
| This option allows anyone with access to this computer to use this connection | on.  |     |     |
|                                                                               |      |     |     |
| ٣ С                                                                           | eate | Can | cel |
| تصویر شماره ۱                                                                 |      |     |     |

Internet address: paccess.um.ac.ir

Destination name: PACCESS

::: **b** 

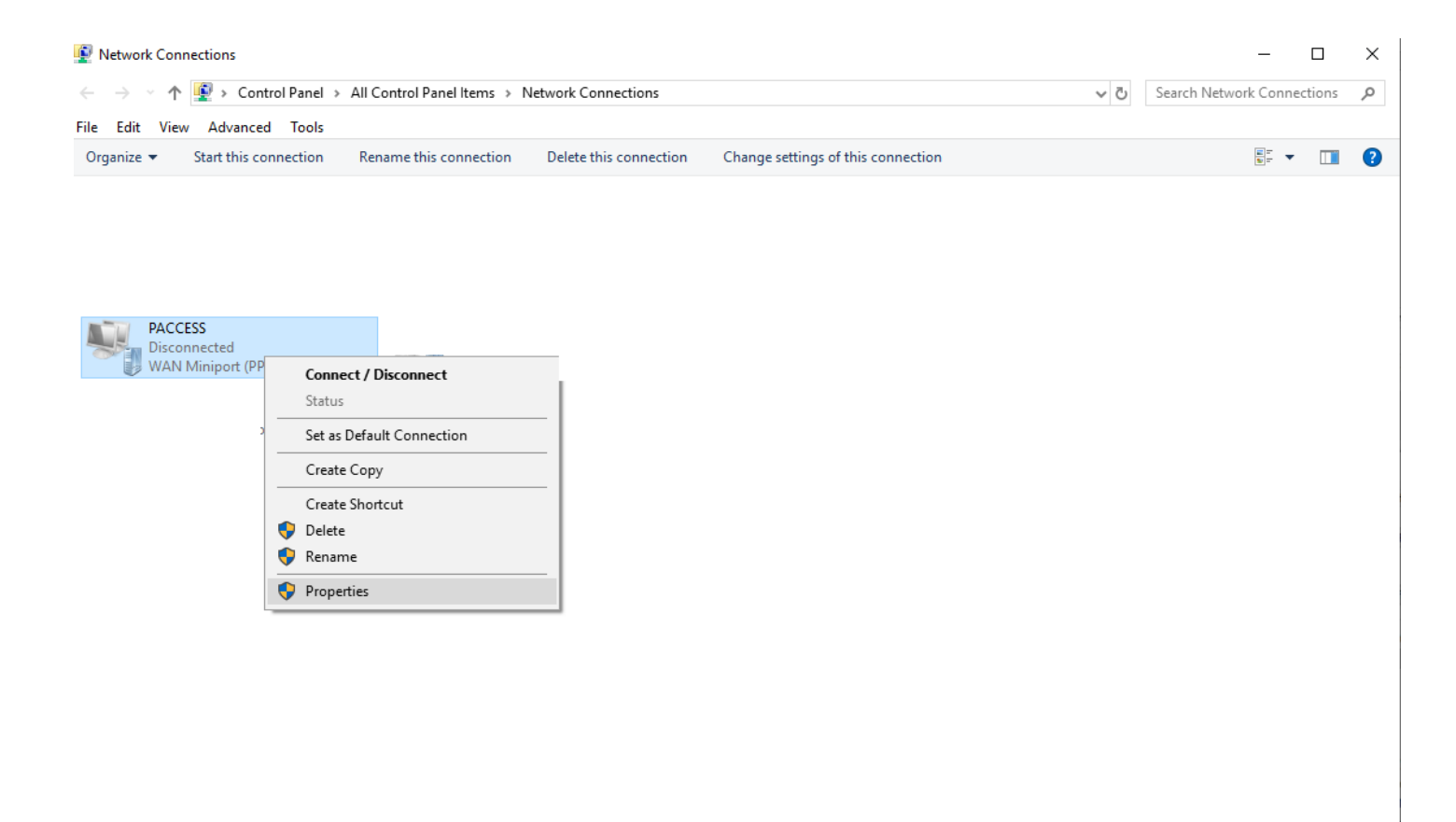

13 items | 1 item selected

تصویر شمارہ ۲

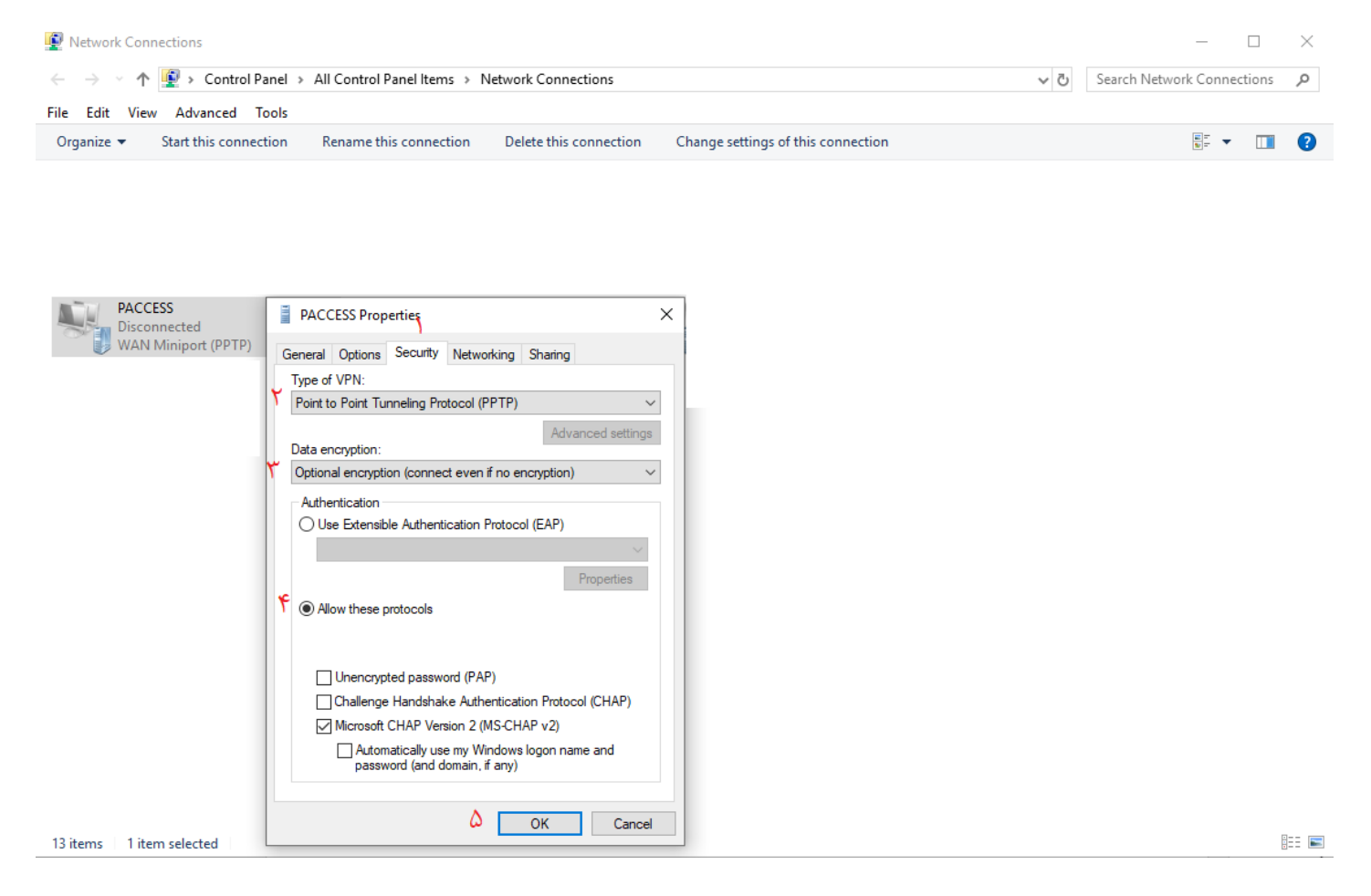

تصویر شماره ۳

## Type of VPN: Point to Point Tunneling Protocol (PPTP)

Data encryption: Optional encryption (connect even if no encryption)

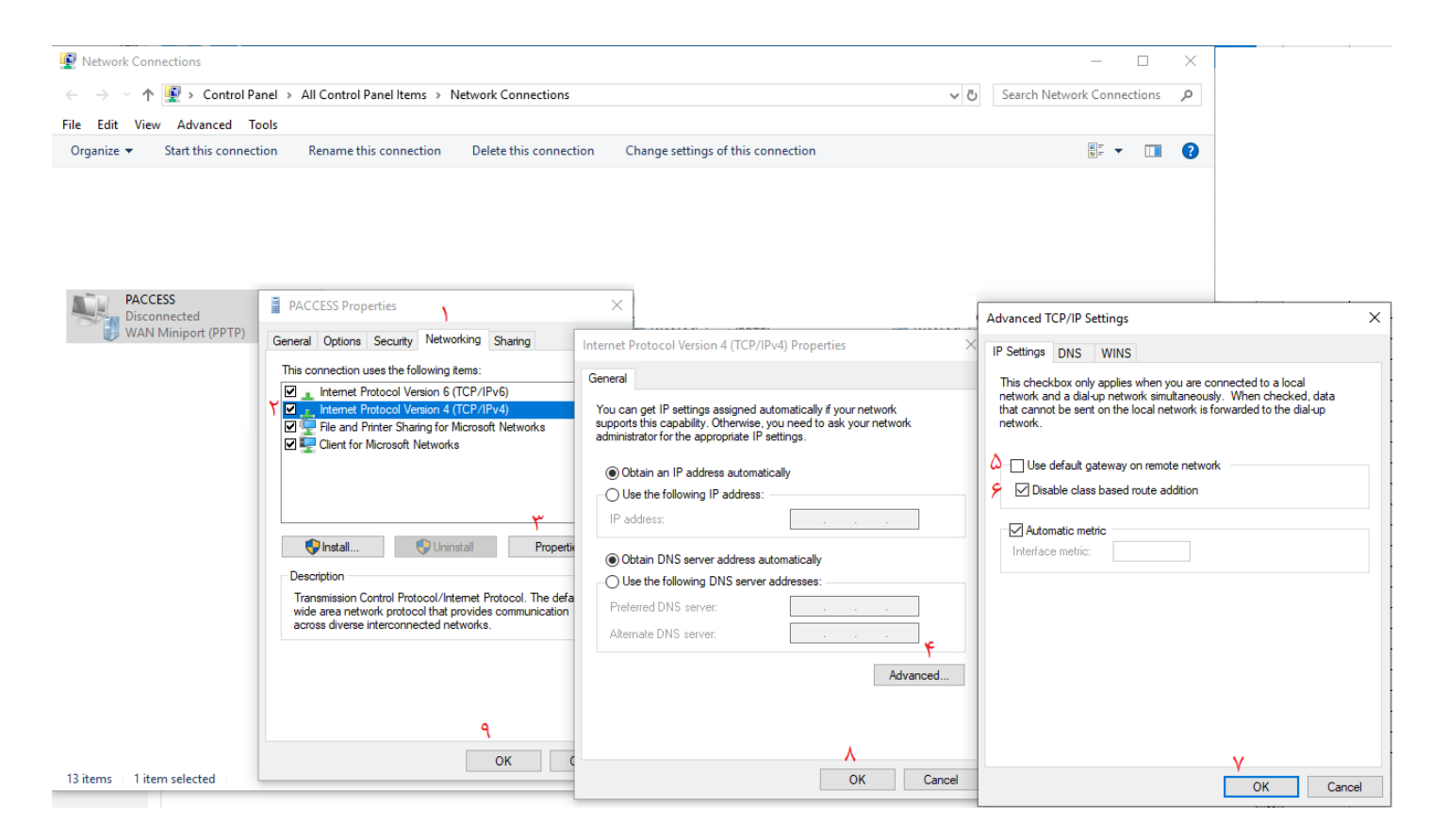

تصویر شماره ۴

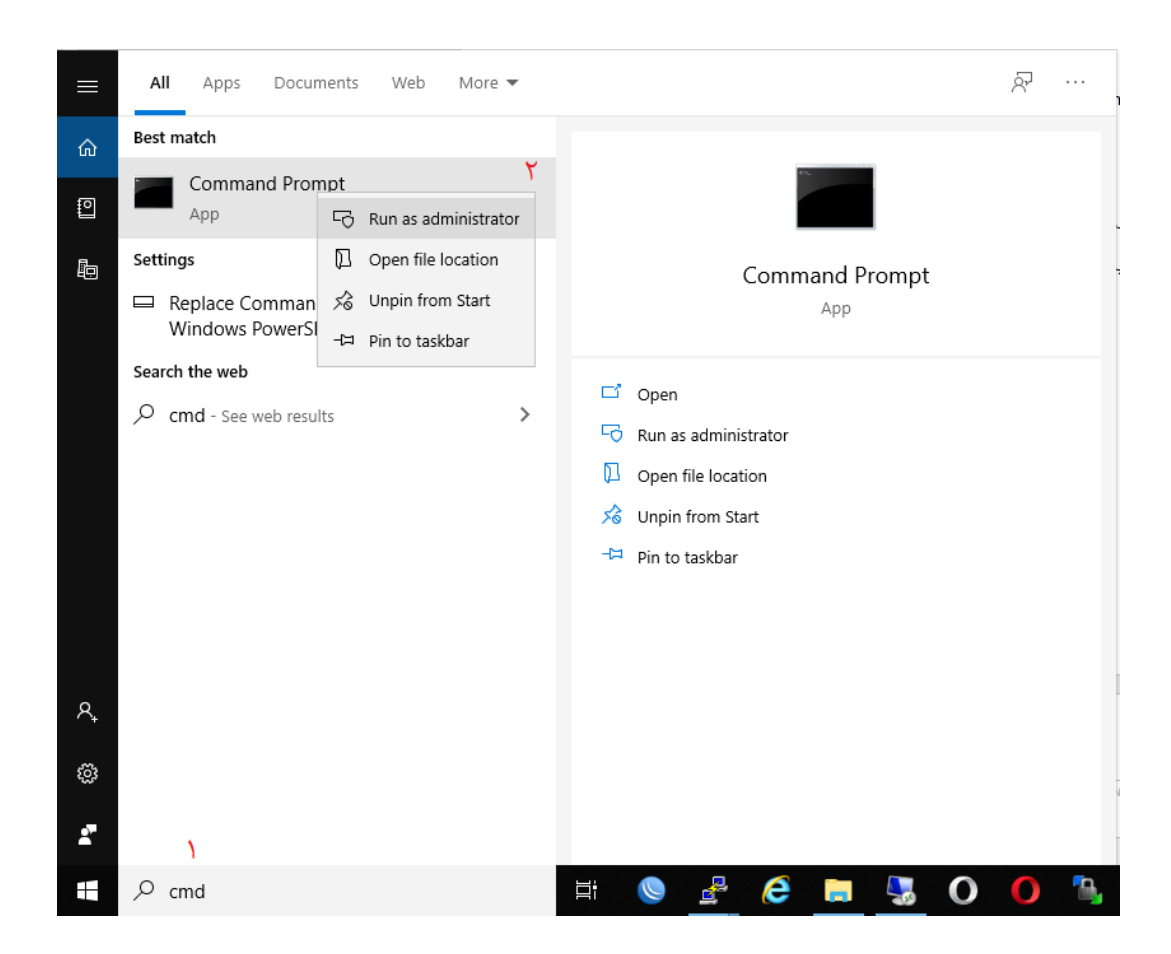

در خاتمه با اجرای محیط خط فرمان بصورت Run as Administrator دستور زیر را وارد کنید:

route add *a.b.c.d* mask *w.x.y.z GATEWAY* 

بجای عبارتهایی که <u>زیرخط</u> دارند مقادیر زیر را وارد کنید:

<u>a.b.c.d</u> : از کارشناسان فاوا راهنمایی بگیرید.

<u>W.X.Y.Z</u> : از کارشناسان فاوا راهنمایی بگیرید.

<u>GATEWAY</u>: آدرس IP کانکشن paccess را درج کنید. این آدرس را می توانید مطابق راهنمای صفحه بعد بدست آورید

برای مشاهده آدرس IP کانکشن paccess به این صورت عمل کنید:

مسیر زیر را دنبال نمایید:

## Control panel->Network and Sharing Center

| Network Connections                                                           |                                                                                                    |                                |                        |                           |            | _       |     | × |
|-------------------------------------------------------------------------------|----------------------------------------------------------------------------------------------------|--------------------------------|------------------------|---------------------------|------------|---------|-----|---|
| ← → ✓ ↑ 😰 > Control Panel > All Control Panel Items > Network Connections 🗸 🗸 |                                                                                                    |                                |                        | Search Network Connec     |            | ections | P   |   |
| File Edit View Advanced T                                                     | ools                                                                                                    |                                |                        |                           |            |         |     |   |
| Organize 🔻 Disconnect this                                                    | connection Rename this connection                                                                                                    | View status of this connection | Delete this connection | Change settings of this o | connection |         | · 🔟 | ? |
| PACCESS<br>Connected<br>WAN Miniport (PPTP)                                   | Connect / Disconnect<br>Status<br>Set as Default Connection<br>Create Copy<br>Create Shortcut<br>Create Shortcut<br>Rename<br>Properties |                                |                        |                           |            |         |     |   |
|                                                                               |                                                                                                    |                                | *                      |                           |            |         |     |   |

تصویر شماره ۵

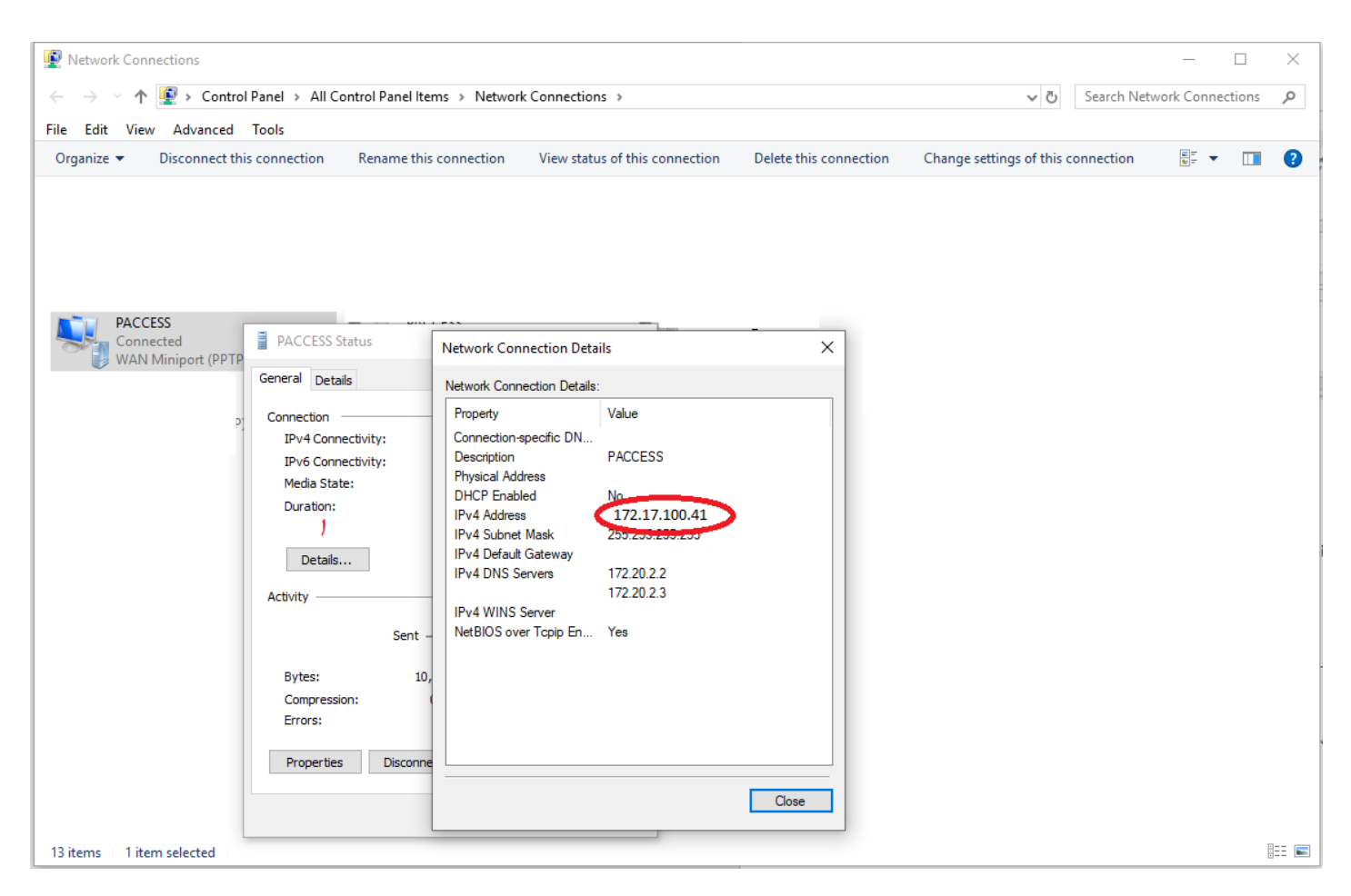

تصویر شماره ۶

بعنوان نمونه دستور فوق را به این صورت وارد کنید:

route add 172.20.8.243 mask 255.255.255.255 172.17.100.41

توجه فرمائید در هر بار اتصال به paccess باید مراحل (\*) صفحه ۵ به بعد را انجام دهید.

به این ترتیب حین اتصال به paccess ارتباط کامپیوتر شما با اینترنت حفظ خواهد شد.

برای جلوگیری از قطع درختان سبز، از چاپ این مطلب خودداری فرمائید.